## Requesting a class

If you want to attend a course and there are no classes available, you must request new one. Classes can be requested in the course listing by clicking "**Request a Class**".

| Presentation skills<br>(COURSE PresentSkills_CI)<br>Not available in your currency |                               |
|------------------------------------------------------------------------------------|-------------------------------|
| Assign to Me ↑ Less                                                                | >                             |
| Presentation skills                                                                | Assign to Me                  |
| Not available in your currency                                                     | Request a Class<br>Recommend  |
| Preview Details                                                                    |                               |
| During this course, participants will gain and improve its knowledges              | and skills neccessary to More |

After clicking on "**Request a Class**", a dialog will appear (see screenshot). Specify the date, location, and optionally add a comment. Click "**Request**" to send the request.

|                                                                                                    | 50                                            |                                    |                            |                    |  |  |  |  |
|----------------------------------------------------------------------------------------------------|-----------------------------------------------|------------------------------------|----------------------------|--------------------|--|--|--|--|
| COURSE PresentSkills_CI                                                                                   |                                               |                                    |                            |                    |  |  |  |  |
| Item Description: No D                                                                                    | 01:43 PM Euro                                 | pe/Prague                          |                            |                    |  |  |  |  |
| 9450                                                                                                    |                                               |                                    |                            |                    |  |  |  |  |
| ASSIGNMENT INFOR                                                                                          | RMATION                                       |                                    |                            |                    |  |  |  |  |
| Required Date:                                                                                            |                                               | Completion Date:                   | Days Remaining:            |                    |  |  |  |  |
| Assignment Type: RE                                                                                       | EQ                                            | Assignment Date: 5/21/2020         | Assigned By: AdminMK,Krško | ová, Markéta Super |  |  |  |  |
| CURRENT REGISTRA                                                                                          | ATION                                         |                                    |                            |                    |  |  |  |  |
| AVAILABLE CLASSE                                                                                          | 5                                             |                                    |                            |                    |  |  |  |  |
|                                                                                                    |                                               |                                    |                            |                    |  |  |  |  |
| REQUEST A CLASS                                                                                           |                                               |                                    |                            |                    |  |  |  |  |
| REQUEST A CLASS<br>Need By Date:<br>(MM/DD/YYYY)                                                          | 05/31/2020                                    | (****                              |                            |                    |  |  |  |  |
| REQUEST A CLASS<br>Need By Date:<br>(MM/DD/YYYY)<br>Preferred Region:                                     | 05/31/2020                                    |                                    | ¥                          |                    |  |  |  |  |
| REQUEST A CLASS<br>Need By Date:<br>(MM/DD/YYYY)<br>Preferred Region:<br>Preferred Location:              | 05/31/2020<br>Pardubice (PCR                  |                                    | ۷                          |                    |  |  |  |  |
| REQUEST A CLASS<br>Need By Date:<br>(MM/DD/YYYY)<br>Preferred Region:<br>Preferred Location:<br>Comments: | 05/31/2020<br>Pardubice (PCR<br>Based on supe | E)                                 | <b>v</b>                   |                    |  |  |  |  |
| REQUEST A CLASS<br>Need By Date:<br>(MM/DD/YYYY)<br>Preferred Region:<br>Preferred Location:<br>Comments: | 05/31/2020<br>Pardubice (PCf<br>Based on supe |                                    | •                          |                    |  |  |  |  |
| REQUEST A CLASS<br>Need By Date:<br>(MM/DD/YYYY)<br>Preferred Region:<br>Preferred Location:<br>Comments: | 05/31/2020<br>Pardubice (PCI<br>Based on supe | inor request I need to be trained. | ×                          |                    |  |  |  |  |

A confirmation dialog will appear showing the requested date and location.

| ⊢ ∎<br>Re | ack<br>gistration                                                                                                    |              |                     |                       |                     | 3               |  |  |  |  |
|-----------|----------------------------------------------------------------------------------------------------|--------------|---------------------|-----------------------|---------------------|-----------------|--|--|--|--|
|           | Presentation skills ③   COURSE PresentSkills_CI   Revision: 1 - 5/18/2020 01:43 PM Europe/Prague   Item Description: No Description   > CURRENT REGISTRATION |              |                     |                       |                     |                 |  |  |  |  |
|           | ✓ REQUEST A CLASS                                                                                                    |              |                     |                       |                     |                 |  |  |  |  |
|           | Request Date                                                                                                    | Need By Date | Preferred<br>Region | Preferred<br>Location | Reason to Highlight | Comments Remove |  |  |  |  |
|           | 6/24/2020                                                                                                    | 6/26/2020    |                     | Pardubice             |                     | Remove          |  |  |  |  |

When a class of the given course is made available, you will receive an email about it and you can register.